## 中小学报名流程操作指南

报名网址: <u>http://ywzs.jyt.henan.gov.cn/</u>

小学网上报名的步骤:

1. 打开河南省基础教育综合信息服务平台 http://ywzs.jyt.henan.gov.cn/

2. 点击学生服务窗口的小学招生信息服务。

 3.首先新用户注册账号。(学生姓名和身份证号一定要保证 准确)

4. 完善信息(选择报名点学校-基本信息-完善父母或监护人信息-上传证明材料)

## 温馨提示:

完善信息的第1步是选择报名点。注意看系统提示,只有 10次更改机会,这10次机会包括你如果未通过资格审查,再次 选择其它学校的机会。所以在完善基本信息时,不要反复更改, 浪费机会。注:选择报名点,就是选择你想报的意向学校。

报名初期,平台人数较多容易网络不畅,造成无法登录、上 传资料缓慢等情况,未避免影响报名,建议根据招生文件要求, 将各项报名所需材料准备齐全后,避开高峰期进行网络报名。

报名尽量使用电脑报名,电脑上操作界面清楚,操作方便。 用手机报名操作不方便。会有很多问题。比如安全验证不好通过。 学校报名点不好选择等。

-1-

初中网上报名的步骤:

1) 打开河南省基础教育综合信息服务平台

http://ywzs.jyt.henan.gov.cn/

2) 点击学生服务窗口的初中招生信息服务。

3)首先新用户注册账号。(学生姓名和身份证号一定要保证 准确)

4)完善信息(选择报名点学校-基本信息-完善父母或监护人信息-上传证明材料)

温馨提示:

报名初期,平台人数较多容易网络不畅,造成无法登录、上 传资料缓慢等情况,为避免影响报名,建议根据招生文件要求, 将各项报名所需材料准备齐全后,避开高峰期进行网络报名。

完善信息的第1步是选择报名点。注意看系统提示,只有 10次更改机会,这10次机会包括你如果未通过资格审查,再次 选择其它学校的机会。所以在完善基本信息时,不要反复更改, 浪费机会。注:选择报名点,就是选择你想报的意向学校。

报名尽量使用电脑报名,电脑上操作界面清楚,操作方便。 用手机报名操作不方便。会有很多问题。比如安全验证不好通过。 学校报名点不好选择等。

常见问题:

1) 报名前需要准备哪些材料?

需要了解当地教育局发布的网上报名时间,特别是报名截止

-2-

日期。需要准备好户口本和房产证或暂住证等,拍摄成图片,大 小小于 200kb 需要上传的时候备用。

2) 登陆时候自己设置的账号忘记了怎么办?

可以联系报名点学校根据你的学生身份证号查询你的账号信息。

3)登陆时候自己设置的密码忘记了怎么办?

可以在登陆窗口下点击忘记密码,用手机验证码找回密码。 或联系报名点学校重置密码。最重要的还是要自己设置账号和密 码后一定要记牢。以免无法登陆。

 4)账号和密码明明刚设置好,输入是对的,就是登陆不上 怎么办?

原因是同时注册和报名的人太多,网络拥堵,服务器繁忙造成的。可以错过网络高峰期再登陆,就正常可以登陆了。